## Processo verbale richiesta unione civile

Ricevuta la richiesta di costituzione dell'unione civile, l'ufficiale dello stato civile redige processo verbale in cui indica l'identità delle persone comparse, la richiesta a lui fatta, le dichiarazioni delle parti o di chi le rappresenta, e lo sottoscrive unitamente ai richiedenti.

Per redigere questo atto, i due soggetti devono essere dello stesso sesso.

Il percorso da seguire per andarlo a redigere è:

## Servizi demografici $\Rightarrow$ Stato civile $\Rightarrow$ Redazione atti $\Rightarrow$ Processo verbale richiesta unione civile

| Q Ricerca applicazioni:                                        |                                                                                   |                                                                                                    |  |  |
|----------------------------------------------------------------|-----------------------------------------------------------------------------------|----------------------------------------------------------------------------------------------------|--|--|
| 10. Gestione Documentale                                       | contettare l'accietanza . L'ultimo scarico positivo delle die                     | 10. Atto di Cittadinanza - Iscrizione                                                                               |  |  |
| 40. Fascicoli Elettronici                                      | contattare l'assistenza. L'ultimo scarico positivo delle dic                      | 300 Scarico positivo delle dichi       20. Atto di Nascita - Iscrizione         30. Atto di Matrimonio - Iscrizione |  |  |
| 70. Tributi                                                    | Dichiarante Cognome                                                               | 40. Atto di Morte - Iscrizione<br>50. Atto di Unione Civile - Iscrizione                                            |  |  |
| 110. Amministrazione del Sistema     120. Servizi al cittadino |                                                                                   | 60. Atto di Cittadinanza - Trascrizione                                                                             |  |  |
| 140. Strumenti di Sviluppo                                     |                                                                                   | 80. Atto di Matrimonio - Trascrizione                                                                               |  |  |
| 180. Servizi Economici                                         | 10. Anagrafe     20. Elettorale                                                   | 90. Atto di Morte - Trascrizione<br>100. Atto di Unione Civile - Trascrizione                                       |  |  |
|                                                                | 30. Stato Civile     10. Interrogazioni       40. Leva Militare     20. Sportallo | 110. Processo Verbale Pubblicazione Matrimonio                                                                      |  |  |
|                                                                | 50. Funzioni di Servizio  30. Redazione Atti                                      | 130. Gestione blocchi in fase di emissione nuovo atto                                                               |  |  |
| Registrate O                                                   | 70. Modulo Base     50. Altre operazioni                                          | Irricevibile O Annullate O                                                                                          |  |  |
| olta<br>serva Irricevibile Sospesa                             | 80. Aiuto     60. Estrazioni       definitivamente     Annulli       70. Tabelle  | ta Dichiarazione dal 22/09/2023 🗐<br>al 21/11/2023 🗐                                                                |  |  |

Entrando all'interno, bisognerà compilare vari campi:

- **Causale**  $\Rightarrow$  Viene riportata in automatico
- **Data decorrenza**  $\Rightarrow$  Riportare la data in cui viene effettuata la richiesta
- **Delegazione** ⇒ Differente per ogni comune
- Parte ⇒ Indicare se è un atto di "Iscrizione" o "Trascrizione"

Last update: 2024/10/15 99:45

| 🕢 🌐 🔃 🛛 Ente di Demo                                                                                                    | Comune di Potenza Picena - E | s.Contabile 2023<br>Utente: PALC1 | ▣ | ۵ ( | 0 ( <sup>0</sup> 8 ( |
|----------------------------------------------------------------------------------------------------|------------------------------|-----------------------------------|---|-----|----------------------|
| PALC1 Home Processo Verbale Richiesta Unione Civile 💌                                                                                                    |                              |                                   |   |     |                      |
| Det famigla                                                                                                    |                              |                                   |   |     | →<br>F2 - Avanti     |
| Causale Vanazione <sup>4</sup> 3 9 2 Q Richiesta di Unione Civile (art.1 DPCM 23 luglio 2016, n.144)           Data Decorrenza <sup>4</sup> 21/11/2023         III |                              |                                   |   |     |                      |
| Delegazione 1 Q CAPOLUOGO                                                                                                    |                              |                                   |   |     |                      |
| Parte V                                                                                                    |                              |                                   |   |     |                      |
| resto Processo Verbale Rich. Uniohe Chile                                                                                                    |                              |                                   |   |     |                      |
| Inserisci i due soggetti che presentano la richiesta                                                                                                    |                              |                                   |   | •   |                      |
| Cognome" Nome" Sesso                                                                                                    | ▼ Data Nascita / / /         |                                   |   |     |                      |
| Cognome* Nome* Sesso                                                                                                    | ✓ Data Nascita / / /         |                                   |   |     |                      |
|                                                                                                    |                              |                                   |   |     |                      |
|                                                                                                    |                              |                                   |   |     |                      |
|                                                                                                    |                              |                                   |   |     |                      |

## - **Testo** ⇒ II testo da inserire è "VERBALE RICHIESTA UNIONE CIVILE" (**obbligatorio**)

| Risultato Ricerca           |                                 | ×        |
|-----------------------------|---------------------------------|----------|
|                             |                                 |          |
| Elenco Documenti            |                                 |          |
| Codice                      | Descrizione 🔶                   | Тіро     |
|                             |                                 | <b>v</b> |
|                             |                                 | DOCX     |
|                             |                                 | DOCX     |
|                             |                                 | DOCX     |
|                             |                                 | DOCX     |
|                             |                                 | DOCX     |
| cwd_VerbaleRichiestaUnione( | VERBALE RICHIESTA UNIONE CIVILE | DOCX     |
|                             |                                 | DOCX     |
|                             |                                 | DOCX     |
|                             |                                 |          |
|                             |                                 |          |
|                             |                                 |          |
|                             |                                 |          |

Una volta compilati questi campi, si possono andare ad inserire i nominativi dei due soggetti che hanno fatto la richiesta.

3/4

| PALC1 Home Processo Verbale Richiesta Unione Civile 8                                                                 |                  |
|----------------------------------------------------------------------------------------------------|------------------|
| Det famigta                                                                                                    | ⇒<br>E2 - Avanti |
| Causale Variazione* 3 9 2 Q Richiesta di Unione Civile (art.1 DPCM 23 luglio 2016, n.144) Data Decorrenza* 21/11/2023 | 12 - Avanu       |
| Delegazione CAPOLUOGO                                                                                                 |                  |
| Parte v                                                                                                    |                  |
| Testo Processo Verbale Rich. Unione                                                                                   |                  |
|                                                                                                    |                  |
| Inserisci i due soggetti che presentano la richiesta                                                                  |                  |
| Cognome* Q Sesso V Data Nascita / / /                                                                                 |                  |
|                                                                                                    |                  |
|                                                                                                    |                  |
|                                                                                                    |                  |
|                                                                                                    |                  |

Compilati tutti questi campi, si può proseguire.

Andando avanti, verranno riportati i dati dall'atto (parte numero e serie).

Inserire, obbligatoriamente, la "data di pubblicazione, ore e minuti" e "luogo unione civile".

Compilare i campi relativi all'atto originale, **SE DI ALTRO COMUNE**.

Compilare i vari campi sui dati dei due soggetti.

| PALC1 Home Processo Verbale Richiesta Unione Civile 🔹                                                                               |                  |
|----------------------------------------------------------------------------------------------------|------------------|
| Dati soggetto:<br>MARINI ALESSIO Nato II 11/12/1994 a ASSISI (PG) Residente In<br>Dati atto                                         | →<br>F2 - Avanti |
| Numero         2         Parte         2         Serie         Delegazione         1         Volume         Lato         Verso      | Annulla          |
| Data Pubblicatione Data Pubblic <sup>*</sup> 21/11/2023 B alle ore <sup>*</sup> 0 e minuti <sup>*</sup> 0 Luogo Unione Civile 0 0 9 |                  |
|                                                                                                    |                  |
| Atto Originale                                                                                                    |                  |
| Data Atto                                                                                                    |                  |
| Soggetto 1 Soggetto 2                                                                                                    | •                |
| Cognome/Nome*                                                                                                    |                  |
| Luogo Pubbl 0 0 0 Luogo Pubbl 36 25 0 MONTEFIORINO (MO)                                                                             |                  |
| Stato Civile CE Q Celibe Stato Civile CG Q Coniugato/a                                                                              |                  |
| Cittadinanza O Q Cittadinanza O Q                                                                                                   |                  |
|                                                                                                    |                  |
|                                                                                                    |                  |

Compilati tutti questi campi si può proseguire.

Nella schermata successiva verrà riportato un messaggio, dove viene spiegato cosa bisogna fare e come farlo (**DA LEGGERE ATTENTAMENTE PERCHE' IMPORTANTE**).

1) Cliccare su "Genera documento" (cliccando, accanto, comparirà una spunta verde);

Last update: 2024/10/15 guide:demografici:processo\_verbale\_richiesta\_unione\_civile https://wiki.nuvolaitalsoft.it/doku.php?id=guide:demografici:processo\_verbale\_richiesta\_unione\_civile 09:45

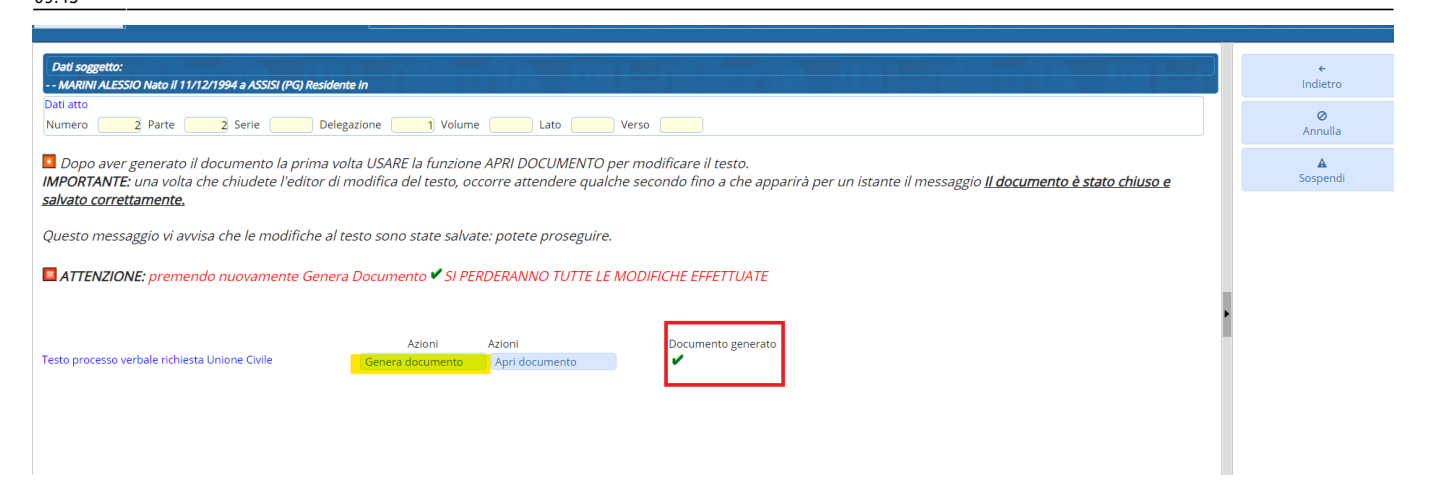

2) Una volta cliccato la **PRIMA VOLTA "Genera documento" USARE** la funzione **"Apri documento**", grazie al quale sarà possibile apportare modifiche al testo.

Il testo verrà aperto tramite il programma OnlyOffice.

**IMPORTANTE**: Una volta chiuso OnlyOffice bisognerà aspettare qualche secondo fino a che non comparirà il messaggio "**Il documento è stato chiuso e salvato correttamente**".

Se il messaggio compare potete proseguire attraverso il tasto "Conferma".

**ATTENZIONE**: Premendo nuovamente "**Genera documento**" verranno perse tutte le modifiche apportate al testo

| PALCI Home Processo Verbale Richlesta Unione Civile 😹                                                                                                    |                      |
|----------------------------------------------------------------------------------------------------|----------------------|
|                                                                                                    | (                    |
| Dati soggetto:<br>MARINI ALESSIO Nato il 11/12/1994 a ASSISI (PG) Residente in                                                                                                    | <b>←</b><br>Indietro |
| Dati atto Numero 2 Parte 2 Serie Delegazione 1 Volume Lato Verso                                                                                                    | <b>⊘</b><br>Annulla  |
| Dopo aver generato il documento la prima volta USARE la funzione APRI DOCUMENTO per modificare il testo.<br>IMPORTANTE: una volta che chiudete l'editor di modifica del testo, occorre attendere qualche secondo fino a che apparirà per un istante il messaggio <u>Il documento è stato chiuso e</u><br>salvato correttamente. | <b>▲</b><br>Sospendi |
| Questo messaggio vi avvisa che le modifiche al testo sono state salvate: potete proseguire.                                                                                                    |                      |
| ATTENZIONE: premendo nuovamente Genera Documento 🗹 SI PERDERANNO TUTTE LE MODIFICHE EFFETTUATE                                                                                                    |                      |
| Azioni     Azioni     Documento generato       Testo processo verbale richiesta Unione Civile     Genera documento     Apri documento                                                                                                    |                      |
|                                                                                                    |                      |

45 visualizzazioni.

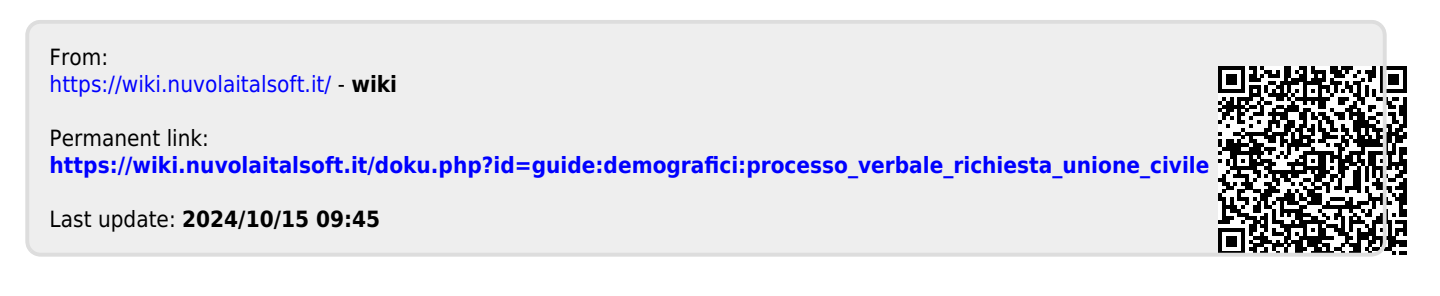